# **Chapter 2: LAB PLAN FOR OUR PRACTICE CLASSES**

| STEP 1: INSTALL SQL SERVER 2022<br>PURPOSE: TO STORE DATABASES                                                              | WEBSITE1 |
|----------------------------------------------------------------------------------------------------|----------|
| STEP 2: INSTALL SQL SERVER 2019<br>PURPOSE: TO STORE DATABASES                                                              | WEBSITE2 |
| <b>STEP 3: INSTALL SSMS</b> TOOL ( <mark>SQL SERVER</mark> MANAGEMENT STUDIO)<br>PURPOSE: TO DEVELOP / MANAGE THE DATABASES | BROWSER  |

## STEP 4: CONNECT TO OUR ONLINE SERVER (LICENSING COPY)

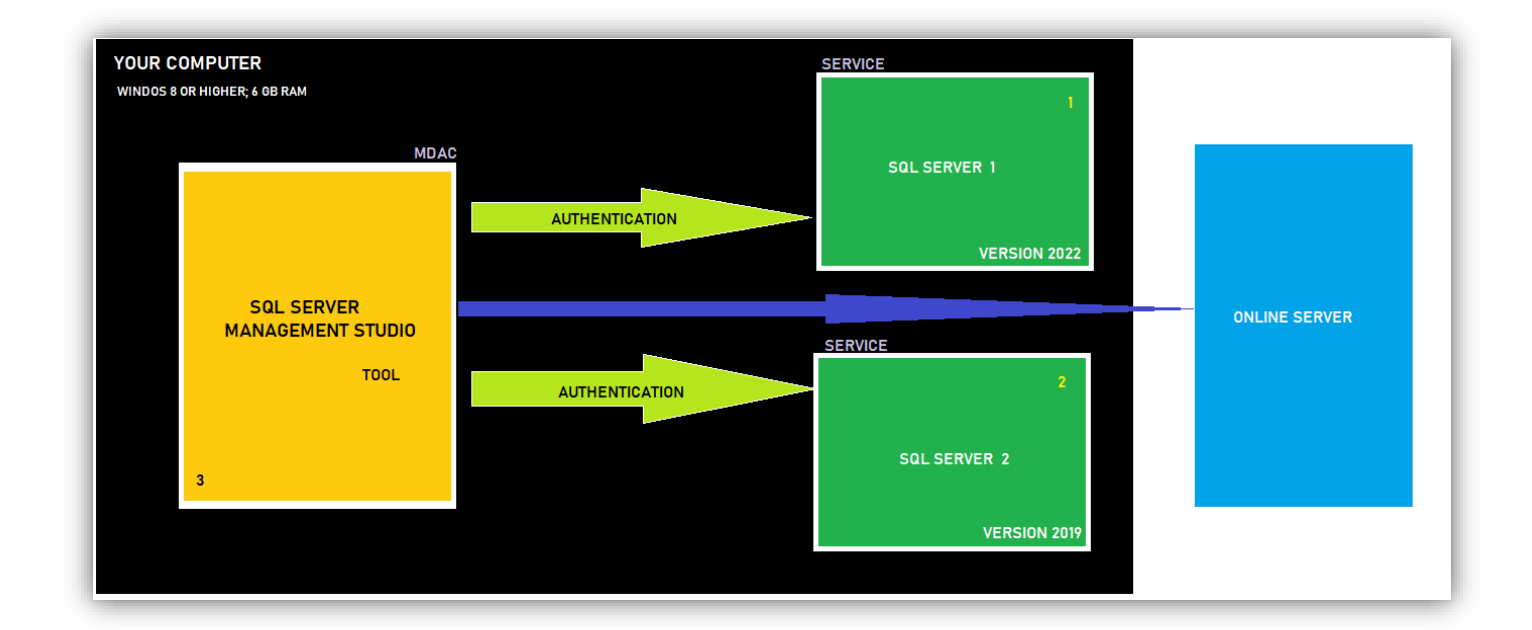

| OS REQUIREMENTS [ANY ONE]                             |                  |                                        |  |  |
|-------------------------------------------------------|------------------|----------------------------------------|--|--|
| VERSION NAME VERSION NUMBER INSTALLATION REQUIREMENTS |                  |                                        |  |  |
| SQL Server 2022 *                                     | 16.0             |                                        |  |  |
| SQL Server 2019 * 15.0                                |                  | WINDOWS 8 OR HIGHER. 64 bit            |  |  |
| SQL Server 2017 14.0                                  |                  |                                        |  |  |
| SQL Server 2016                                       | 13.0             |                                        |  |  |
| HARDWARE REQUIREMENTS                                 |                  |                                        |  |  |
| 6 GB RAM                                              | 10 GB DISK SPACE | Any Processor that supports Windows OS |  |  |

# **STEP 1: SQL Server Installation**

Screen 1: Download SQL Server 2022 FROM <a href="https://sqlschool.com/downloads/">https://sqlschool.com/downloads/</a>

Right Click > Extract.

Then you get one Folder.

Inside the folder > Double Click Setup Application File [Green Icon] :

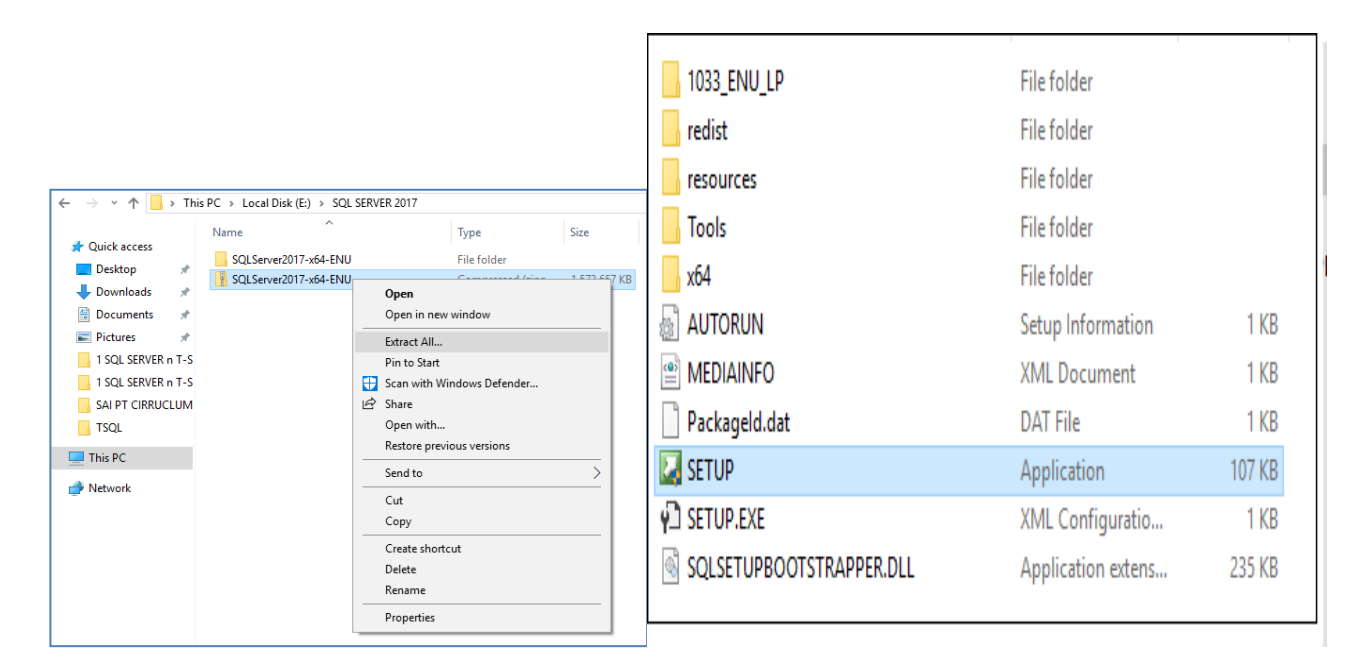

# Screen 2: GO TO LEFT > INSTALLATION > RIGHT: NEW INSTALLATION WE GET "INSTALLATION CENTER" SCREEN > GO TO INSTALLATION PAGE > NEW INSTALLATION

| 📷 SQL Server Installation Center |                                                                                                    |
|----------------------------------|----------------------------------------------------------------------------------------------------|
| Planning                         | New SQL Server stand-alone installation or add features to an existing installation                                                                                                    |
| Installation                     | Launch a wizard to install SQL Server 2017 in a non-clustered environment or to add features to an existing SQL Server 2017 instance.                                                                                                    |
| Maintenance                      | Install SQL Server Reporting Services                                                                                                    |
| Tools                            | Launch a download page that provides a link to install SQL Server Reporting Services. An internet connection is required to install SSRS.                                                                                                    |
| Resources                        | Install SQL Server Management Tools                                                                                                    |
| Advanced                         | Launch a download page that provides a link to install SQL Server Management Studio, SQL Server command-line utilities (SQLCMD and BC and Database Tuning Advisor. An internet connection is required to install these tools.                                                       |
| Options                          |                                                                                                    |
|                                  | Install SQL Server Data Tools                                                                                                    |
|                                  | Launch a download page that provides a link to install SQL Server Data Tools (SSDT). SSDT provides Visual Studio integration including project Database Engine, Reporting Services, Analysis Services and Integration Services. An internet connection is required to install SSDT. |
|                                  | 😰 New SQL Server failover cluster installation                                                                                                    |
|                                  | 🖾 Launch a wizard to install a single-node SQL Server 2017 failover cluster.                                                                                                    |
|                                  | Add node to a SQL Server failover cluster                                                                                                    |
|                                  | Launch a wizard to add a node to an existing SQL Server 2017 failover cluster.                                                                                                    |

# Screen 3: Click Next > SELECT DEVELOPER EDITION > Accept Licensing Terms > Click Next :

#### **License Terms**

To install SQL Server 2017, you must accept the Microsoft Software License Terms.

| Product Key                                                                                                    | MICROSOFT EVALUATION SOFTWARE LICENSE TERMS                                                                                                    | ^  |  |  |  |
|----------------------------------------------------------------------------------------------------|----------------------------------------------------------------------------------------------------|----|--|--|--|
| License Terms<br>Global Rules<br>Microsoft Update<br>Product Updates<br>Install Setup Files<br>Install Rules<br>Feature Selection<br>Feature Rules<br>Feature Configuration Rules<br>Ready to Install<br>Installation Progress<br>Complete | <ul> <li>MICROSOFT SQL SERVER 2017 EVALUATION</li> <li>These license terms are an agreement between Microsoft Corporation (or based on where you live, one of its affiliates) and you. Please read them. They apply to the evaluation software named above, which includes the media on which you received it, if any. The terms also apply to any Microsoft</li> <li>updates,</li> <li>supplements,</li> <li>Internet-based services, and</li> </ul> |    |  |  |  |
|                                                                                                    | Copy Print<br>Copy Print<br>SQL Server 2017 transmits information about your installation experience, as well as other usage and<br>performance data, to Microsoft to help improve the product. To learn more about SQL Server 2017 data<br>processing and privacy controls, please see the <u>Privacy Statement</u> .                                                                                                    | nt |  |  |  |
|                                                                                                    | < Back Next > Cancel                                                                                                    |    |  |  |  |

## Uncheck **Azure** Extension box

## Screen 4: Click Next > Select Database Engine Component (For OLTP: LIVE, Real-time Data) > Next

### Feature Selection

| Select the Evaluation features to                                                                                                    | install.                                                                                                    |                                                                                                    |                                                                                                    |
|----------------------------------------------------------------------------------------------------|----------------------------------------------------------------------------------------------------|----------------------------------------------------------------------------------------------------|----------------------------------------------------------------------------------------------------|
| Product Key<br>License Terms<br>Global Rules<br>Microsoft Update<br>Product Updates<br>Install Setup Files<br>Install Rules<br><b>Feature Selection</b><br>Feature Rules<br>Instance Configuration<br>Server Configuration<br>Database Engine Configuration<br>Feature Configuration Rules<br>Ready to Install<br>Installation Progress<br>Complete | <ul> <li>Cooking for Reporting Service</li> <li>Eeatures:         <ul> <li>Database Engine Services</li> <li>SQL Server Replication</li> <li>SQL Server Replication</li> <li>R</li> <li>Python</li> <li>Full-Text and Semantia</li> <li>Data Quality Services</li> <li>PolyBase Query Service</li> <li>Analysis Services</li> <li>Charles Engine Services</li> <li>Select All</li> <li>Unstance goot directory:</li> <li>Shared feature directory (x86):</li> </ul> </li> </ul> | vices (In-Database)<br>vices (In-Database)<br>c Extractions for Sea<br>e for External Data<br>C:\Program Files\Mid<br>C:\Program Files\Mid<br>C:\Program Files (x86 | Includes the Database Engine, the core service for storing, processing and securing data. The Database Engine provides controlled access   Includes the Database Engine, the core service for storing, processing and securing data. The Database Engine provides controlled access   Prerequisites for selected features:   Already installed:   Windows PowerShell 3.0 or higher   Microsoft .NET Framework 4.6   Disk Space Requirements   Drive C: 1001 MB required, 64675 MB available     crosoft SQL Server\     S)\Microsoft SQL Server\ |
|                                                                                                    |                                                                                                    |                                                                                                    | < <u>B</u> ack <u>N</u> ext > Cancel                                                                                                    |

# Screen 5: Specify a Name to your Installation = INSTANCE NAME > Click Next :

#### Instance Configuration

Specify the name and instance ID for the instance of SQL Server. Instance ID becomes part of the installation path.

| oduct Key                   | O Default instance                                                                                         |                      |                |                |              |             |
|-----------------------------|----------------------------------------------------------------------------------------------------|----------------------|----------------|----------------|--------------|-------------|
| cense Terms                 | Named instance:                                                                                            | SOLSCHOOL LAB        |                |                |              |             |
| obal Rules                  |                                                                                                    | bqcbchibbc_chb       |                |                |              |             |
| licrosoft Update            |                                                                                                    |                      |                |                |              |             |
| oduct Updates               | Instance ID:                                                                                               | SQLSCHOOL_LAB        |                |                |              |             |
| stall Setup Files           |                                                                                                    |                      |                |                |              |             |
| stall Rules                 |                                                                                                    |                      |                |                |              |             |
| eature Selection            | SQL Server directory:                                                                                      | C:\Program Files\Mic | rosoft SQL Ser | ver\MSSQL14.S0 | QLSCHOOL_LAB |             |
| eature Rules                | In stall and in standard                                                                                   |                      |                |                |              |             |
| stance Configuration        | installed instances:                                                                                       |                      |                |                |              |             |
| rver Configuration          | Instance Name                                                                                              | Instance ID          | Features       | Editio         | 'n           | Version     |
| tabase Engine Configuration | MSSQLSERVER                                                                                                | MSSQL15.MSSQLS       | SQLEngine_V    | /Next Evalua   | tion 1       | 5.0.1000.34 |
| ature Configuration Rules   | <shared compone<="" td=""><td></td><td>SSMS, Adv_S</td><td>SMS</td><td>1</td><td>3.0.15900.1</td></shared> |                      | SSMS, Adv_S    | SMS            | 1            | 3.0.15900.1 |
| ady to Install              |                                                                                                    |                      |                |                |              |             |
| stallation Progress         |                                                                                                    |                      |                |                |              |             |
| omplete                     |                                                                                                    |                      |                |                |              |             |
|                             |                                                                                                    |                      |                |                |              |             |
|                             |                                                                                                    |                      |                |                |              |             |
|                             |                                                                                                    |                      |                |                |              |             |
|                             |                                                                                                    |                      |                |                |              |             |
|                             |                                                                                                    |                      | F              | < Back         | Next >       |             |

## Screen 6: Click Next > Next > Add Current User as Administrator:

### **Database Engine Configuration**

Specify Database Engine authentication security mode, administrators, data directories and TempDB settings.

| Deardwet Key                      | 6 6 C                    |                      |             |                           |                           |
|-----------------------------------|--------------------------|----------------------|-------------|---------------------------|---------------------------|
| Product Key                       | Server Configuration     | Data Directories     | TempDB      | FILESTREAM                |                           |
| License Terms                     | Specify the authent      | ication mode and     | administrat | ors for the Database Engl | ne                        |
| Global Rules                      | openly the duthent       | cation mode and      | administrat | ors for the batabase engi | inc.                      |
| Microsoft Update                  | Authentication Mod       | le                   |             |                           |                           |
| Product Updates                   | Windows authen           | tication mode        |             |                           |                           |
| Install Setup Files               |                          |                      |             |                           |                           |
| Install Rules                     | O Mixed Mode (SQ         | L Server authentica  | ation and V | Vindows authentication)   |                           |
| Feature Selection                 | Specify the passwor      | d for the SQL Serv   | er system a | dministrator (sa) account |                           |
| Feature Rules                     | Enter password:          |                      |             |                           |                           |
| Instance Configuration            |                          |                      |             |                           |                           |
| Server Configuration              | Confirm password:        |                      |             |                           |                           |
| Database Engine Configuration     | Specify SQL Server a     | dministrators        |             |                           |                           |
| Feature Configuration Rules       | DESKTOP-ISI VER6\        | SOLSCHOOL (SOLS      | СНООГЛ      |                           | SOL Server administrators |
| Ready to Install                  |                          |                      |             |                           | have unrestricted access  |
|                                   |                          |                      |             |                           |                           |
| Installation Progress             |                          |                      |             |                           | to the Database Engine.   |
| Installation Progress<br>Complete |                          |                      |             |                           | to the Database Engine.   |
| Installation Progress<br>Complete |                          |                      |             |                           | to the Database Engine.   |
| Installation Progress<br>Complete |                          |                      |             |                           | to the Database Engine.   |
| Installation Progress<br>Complete | Add <u>C</u> urrent User | <u>A</u> dd <u>R</u> | emove       |                           | to the Database Engine.   |
| Installation Progress<br>Complete | Add <u>C</u> urrent User | <u>A</u> dd <u>R</u> | emove       |                           | to the Database Engine.   |
| Installation Progress<br>Complete | Add <u>C</u> urrent User | <u>A</u> dd <u>R</u> | emove       |                           | to the Database Engine.   |

# Screen 7: Install

### Ready to Install

Verify the SQL Server 2017 features to be installed.

| Product Key                   | Ready to install SQL Server 2017:                                                                   |
|-------------------------------|----------------------------------------------------------------------------------------------------|
| License Terms                 | □ Summary                                                                                           |
| Global Rules                  | Edition: Evaluation                                                                                 |
| Microsoft Update              | Action: Install (Product Update)                                                                    |
| Product Updates               | 🛓 · Prerequisites                                                                                   |
| Install Setup Files           | Already installed:                                                                                  |
| Install Rules                 | ···· Windows PowerShell 3.0 or higher                                                               |
| Frankur Calastian             | Microsoft .NET Framework 4.6                                                                        |
| Feature Selection             | □ Io be installed from media:                                                                       |
| Feature Rules                 | - General Configuration                                                                             |
| Instance Configuration        | - Features                                                                                          |
| Server Configuration          | Database Engine Services                                                                            |
| Database Engine Configuration | Instance configuration                                                                              |
| Feature Configuration Rules   | Instance Name: SQLSCHOOL_LAB                                                                        |
| Ready to Install              | ···· Instance ID: SQLSCHOOL_LAB                                                                     |
| Installation Progress         | instance IDs                                                                                        |
| Complete                      | SQL Database Engine: MSSQL14.SQLSCHOOL_LAB                                                          |
| complete                      | < >                                                                                                 |
|                               | Configuration file path:                                                                            |
|                               | C:\Program Files\Microsoft SQL Server\140\Setup Bootstrap\Log\20190812_145102\ConfigurationFile.ini |
|                               | < Back Install Cancel                                                                               |
|                               |                                                                                                    |

### **STEP 2: HOW TO INSTALL SSMS TOOL?**

SSMS:SQL SERVER MANAGEMENT STUDIOPURPOSE:THIS FREE TOOL IS USED TO CONNECT TO ABOVE INSTALLED SQL SERVER.<br/>PERFORM DATA STORAGE, RETREIVAL, MANAGEMENT, ETC... USING SQL.

JUST LIKE A BROWSER NEEDED TO OPERATE ON A WEBSITE, WE NEED SSMS TOOL TO OPERATE ON SQL SERVER.

Download SSMS Tool [Either 2019 or 2022] from : https://aka.ms/ssmsfullsetup

Double Click the **SSMS-Setup-ENU** File > Install. It would take about 30 to 45 mins. **Restart your computer.** 

After restarting your computer: If you get **REPAIR** screen then **CLOSE** it.

# STEP 3: HOW TO TEST THE INSTALLATIONS ?

### HOW TO TEST THE SERVER CONNECTIONS?

WINDOWS APPS > SEARCH > TYPE "SSMS" > CLICK > PROMPT FOR SERVER NAME > BROWSE FOR MORE > EXPAND DATABASE ENGINE > SELECT ABOVE INSTALLED SERVER (1) > OK > CONNECT.

**Instance:** A successful installation of SQL Server. We can install up to 50 instances per OS. Each instance has its own (UNIQUE) name. NO space for the Instance Name.

| Types of Instances:     | DEFAULT INSTANCE      |                               |
|-------------------------|-----------------------|-------------------------------|
| Instance Name           | MSSQLSERVER           | Defined during Installation   |
| Server Name             | ComputerName          | ComputerName\InstanceName     |
| Databases per Instance  | 32767 Databases       | 32767 Databases               |
| Port                    | 1433                  | Dynamic: Changes @ PC Restart |
| Real-time Usage         | Production            | Development & Testing         |
| Edition                 | ENTERPRISE (LICENSED) | EVALUATION / DEVELOPER (FREE) |
| Number of Installations | Up to 1 per OS        | Up to 50 Instances per OS     |
| FOR PRACTICE            | OUR ONLINE SERVER     | YOUR LOCAL SERVER             |

## **AUTHENTICATION:**

Authentication is a communication path between End Users / Apps and SQL Server

## **AUTHENTICATION TYPES**:

- 1. Windows Authentication: Only Windows users can connect, operate on the server
- 2. SQL Server Authentication: Any user (Win, Linux, Mac, Android, IOS, etc..) can connect & operate on the sever

## **AUTHENTICATION MODES:**

- 1. Windows Authentication Mode: Only Windows Logins are supported
- 2. Mixed Mode Authentication: Windows Logins + SQL Logins are supported

In case of SQL Logins, one default admin account "sa" : System Administrator is automatically enabled. We need to set a password for this Built In login.

## **COLLATION**:

A server property to specify language settings. Ex: English, Chinese, Russian... Collation also refers to Case Sensitivity setting. Ex: Storing Passwords in SQL Databases.

### FILESTREAM:

A server property to store big data and perform analytics. For Azure Cloud &/ Power BI Cloud.

# HOW TO CONNECT TO OUR ONLINE SEVER? From SSMS Tool:

Top > Left > Connect > Database Engine > Specify the server name **Authentication : SQL Server** 

Login Name: XXXXX Password : YYYYYY Trust Server Certificate Connect

Video: How to connect to our online server? Possible Errors & Solutions ?